# **Einbindung von Regelcode in IntelliJ**

- Konfiguration •
- Schritt 1
- Schritt 2
- Schritt 3 • Schritt 4
- Schritt 5
- Schritt 6

### Konfiguration

!!!!!!!!!Nuclos muss zunächst als Entwicklungsumgebung installiert worden sein. (Port 8000). Ansonsten wird die pom.xml nicht generiert. 1111111111111111111111

Generell kann man nun einfach auf Open/import in IntelliJ gehen und dann die pom.xml auswählen.

### Schritt 1

Zunächst braucht man eine pom.xml, die man in das Verzeichnis "<NUCLOS-HOME>/data/codegenerator" des Nuclos-Server legt. (Alternativ kann man auch ein neues, eigenes Verzeichnis erstellen, muss sich dann aber die src-Folder aus codegenerator reinlinken)

Hier ist eine Beispiel pom.xml, die natürlich noch an das jeweilige Projekt angepasst werden muss. Man kann auch das pom xml aus früheren Eclipse-Regelcode Projekten verwenden:

Beispiel einer pom.xml für Regelcode (mit Extension) oder Beispiel eine pom.xml für Regelcode (ohne Extension)

| IntelliJ IDEA | File                                                           | Edit                                     | View                                     | Navigate | Code     | Analyze                                                                             | Refactor | Build | Run   | То |
|---------------|----------------------------------------------------------------|------------------------------------------|------------------------------------------|----------|----------|-------------------------------------------------------------------------------------|----------|-------|-------|----|
| Codegenerator | Net<br>Dp<br>Op<br>Clo                                         | w<br>Open<br>en URL<br>en Rec<br>se Pro  | ent<br>ject                              |          | •        | Project<br>Project from Existing Sources.<br>Project from Version Control<br>Module |          |       | <br>► | 31 |
| Enclos ~/nu   | Project Structure<br>Other Settings                            |                                          |                                          |          | ೫;<br>▶  | File                                                                                |          |       | 1     |    |
|               | lmp<br>Exp<br>Exp<br>Set                                       | oort Se<br>oort Se<br>oort to<br>tings F | ttings<br>ttings<br>Eclipse.<br>Reposito | <br>Dry  |          | Sash Script                                                                         | 企業N      |       |       |    |
|               | H Save All 3<br>ⓒ Synchronize ℃<br>Invalidate Caches / Restart |                                          |                                          |          | ₩S<br>₩Y | HTML File<br>stylesheet<br>JavaScript File                                          |          |       |       |    |
|               |                                                                |                                          |                                          |          |          |                                                                                     |          |       |       |    |

# Schritt 2

Dann wählt man in IntelliJ "File -> New -> Module from Existing Sources .... " aus:

# Schritt 3

und wählt dort das Verzeichnis "codegenerator" aus. Man beachte das "pom.xml" im Verzeichnis:

| me                           | <ul> <li>Date Modified</li> </ul> | Size      |
|------------------------------|-----------------------------------|-----------|
|                              | Today 15:49                       |           |
| BOEntitios iar               | Today, 14:19                      | 704 45    |
| b born                       | Today, 14:17                      | 7 8% RL   |
| blosic                       | 21 Doc 2017 15:09                 |           |
| bisic                        | Z1. Dec 2017, 13:00               |           |
| B CCCE inr                   | Today, 14:13                      | 24 14     |
| Communication inc            | Today, 14:17                      | 610 butor |
|                              | Today, 14:18                      | 010 bytes |
| dererc                       | Today, 14:18                      |           |
| Generation iar               | Today, 14:18                      | 3 KE      |
|                              | Today, 14:18                      | U KL      |
| MinortStructDefsEntities iar | Today, 14:18                      | 1 KF      |
| isdern                       | Today, 14:18                      |           |
| Nuclet iar                   | Today, 14:18                      | 688 KF    |
| Nuclet iar old               | 27 Dec 2017 15:25                 | 681 KF    |
| Parameter iar                | Today, 14:18                      | 4 KE      |
| Daramsrc                     | Today, 14:18                      | -         |
| nom.xml                      | Today, 15:42                      | 3 KE      |
| In nosrc                     | Today 14:18                       | -         |

#### Schritt 4

Dann geht man den Wizard durch bis zum Ende, "Maven" sollte schon ausgewählt sein:

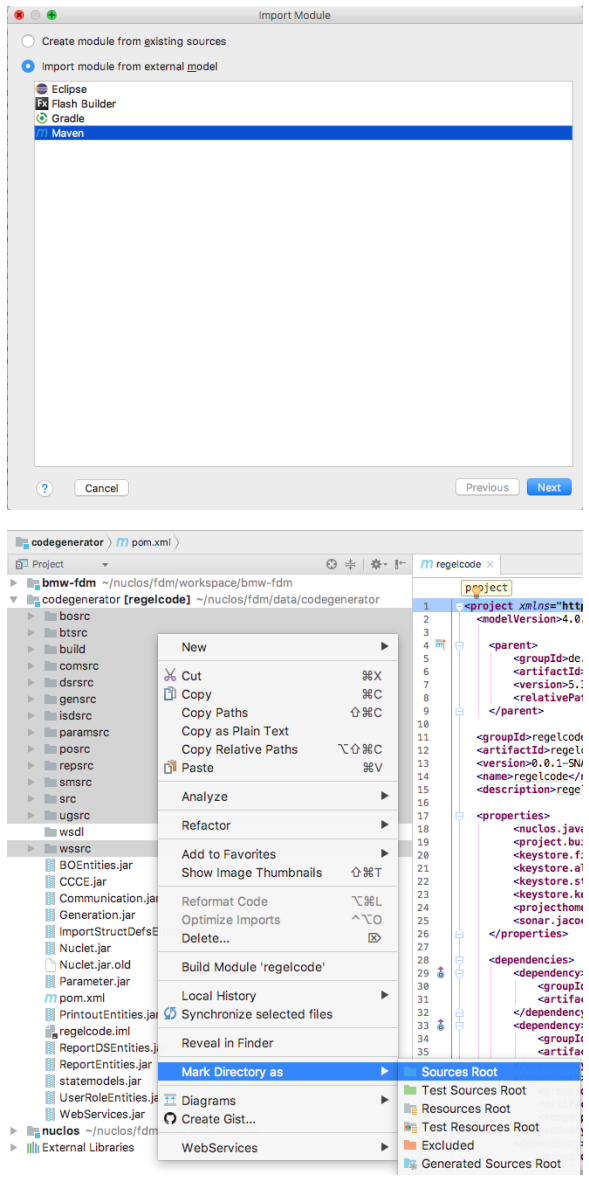

#### Schritt 5

Anschließend markiert man noch die Source Verzeichnisse als "Source Root" mit dem Context-Menü (rechter Mausklick)

### Schritt 6

Schließlich sind die Verzeichnisse blau und man kann loslegen:

- bmw-fdm ~/nuclos/fdm/workspace/bmw-fdm
- codegenerator [regelcode] ~/nuclos/fdm/data/codegenerator
  - bosrc
  - btsrc
  - 🕨 📄 build
  - comsrc
  - dsrsrc gensrc
  - isdsrc
  - paramsrc
- posrc
- repsrc
- smsrc src
- ugsrc
- wsdl

WSSTC
 BOEntities int